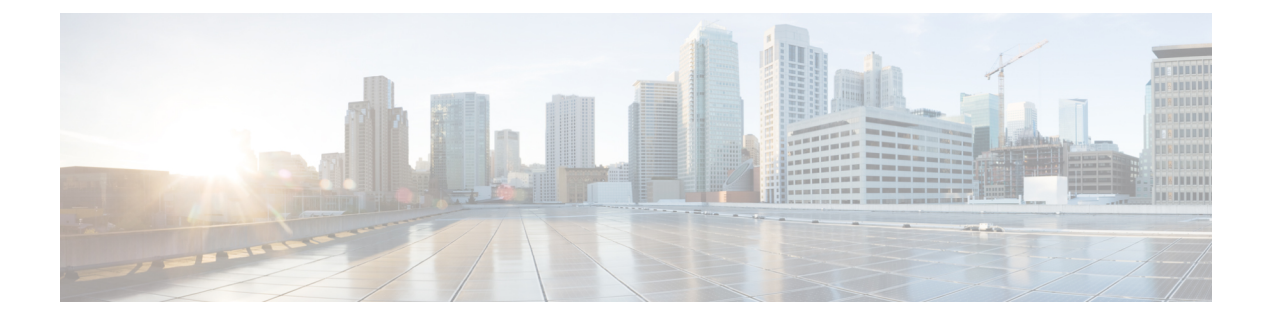

# **Configuring SFP**

- Configuring SFP+, on page 1
- Configuring FEC, on page 2

### **Configuring SFP+**

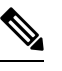

Note

Several Cisco platforms, NIMs, and SM cards support configuring multiple-rate SFPs on same interface, e.g., 1G SFP or 10G SFP+ on a 10G port.

In a port-channel bundle, all member interfaces should be of same speed, and duplex. It is recommended to use duplex interfaces of the same speed as member interfaces for configuring a port-channel.

For more information about interfaces that support multiple-rate SFPs, see the corresponding datasheets.

#### **SUMMARY STEPS**

- **1. enable** *source-interface gigabitethernet slot/port*
- **2**. configure terminal
- **3.** interface tengigabitethernet *slot/port*

#### **DETAILED STEPS**

#### Procedure

|        | Command or Action                                 | Purpose                                                             |
|--------|---------------------------------------------------|---------------------------------------------------------------------|
| Step 1 | enable source-interface gigabitethernet slot/port | Enables the privileged EXEC mode. If prompted, enter your password. |
|        | Example:                                          |                                                                     |
|        | Router# enable                                    |                                                                     |
| Step 2 | configure terminal                                | Enters the global configuration mode.                               |
|        | Example:                                          |                                                                     |

|        | Command or Action                                 | Purpose                                                       |
|--------|---------------------------------------------------|---------------------------------------------------------------|
|        | Router# configure terminal                        |                                                               |
| Step 3 | interface tengigabitethernet slot/port            | Specifies the 10-Gigabit Ethernet interface to be configured. |
|        | Example:                                          | Here:                                                         |
|        | Router(config)# interface tengigabitethernet 4/11 | slot/port—Specifies the location of the interface.            |

## **Configuring FEC**

Forward Error Correction (FEC) checks and recovers potential errors during long-range data transmission. The Cisco Catalyst 8500L Edge Platforms have long range SFP, therefore FEC must be configured.

#### **SUMMARY STEPS**

- **1.** enable source-interface gigabitethernet slot/port
- **2**. configure terminal
- **3.** interface twentyfivegigabitethernet *slot/port*
- 4. fec { auto | cl108 | cl74 | off}

#### **DETAILED STEPS**

#### Procedure

|        | Command or Action                                                  | Purpose                                                       |
|--------|--------------------------------------------------------------------|---------------------------------------------------------------|
| Step 1 | enable source-interface gigabitethernet slot/port                  | Enables the privileged EXEC mode. If prompted, enter yo       |
|        | Example:                                                           | password.                                                     |
|        | Router# enable                                                     |                                                               |
| Step 2 | configure terminal                                                 | Enters the global configuration mode.                         |
|        | Example:                                                           |                                                               |
|        | Router# configure terminal                                         |                                                               |
| Step 3 | interface twentyfivegigabitethernet slot/port                      | Specifies the 10-Gigabit Ethernet interface to be configured. |
|        | Example:                                                           | Here:                                                         |
|        | Router(config)# interface twentyfivegigabitethernet<br>0/0/16 4/11 | slot/port—Specifies the location of the interface.            |
| Step 4 | fec { auto   cl108   cl74   off}                                   | Configures FEC on the 25-Gigabit Ethernet interface.          |
|        | Example:                                                           | Following are the modes of the fec command:                   |
|        | Router(config)# interface twentyfivegigabitethernet<br>0/0/16 4/11 | • auto— Enables FEC based on SFP type                         |
|        |                                                                    | • cl108— Enables clause108 <= RS-FEC(528,514)                 |

| Command or Action | Purpose                                                                                                    |
|-------------------|----------------------------------------------------------------------------------------------------|
|                   | <ul> <li>cl74— Enables clause74 &lt;= FC-FEC</li> <li>disable— Disables FEC on interface</li> </ul>                                                                                                    |
|                   | <ul> <li>Note</li> <li>The fec command is only applicable to 25G links.</li> <li>For 10/25G dual-rate SFP, if the speed is changed from 25G to 10G, fec configuration should be removed first before speed change.</li> </ul> |

I